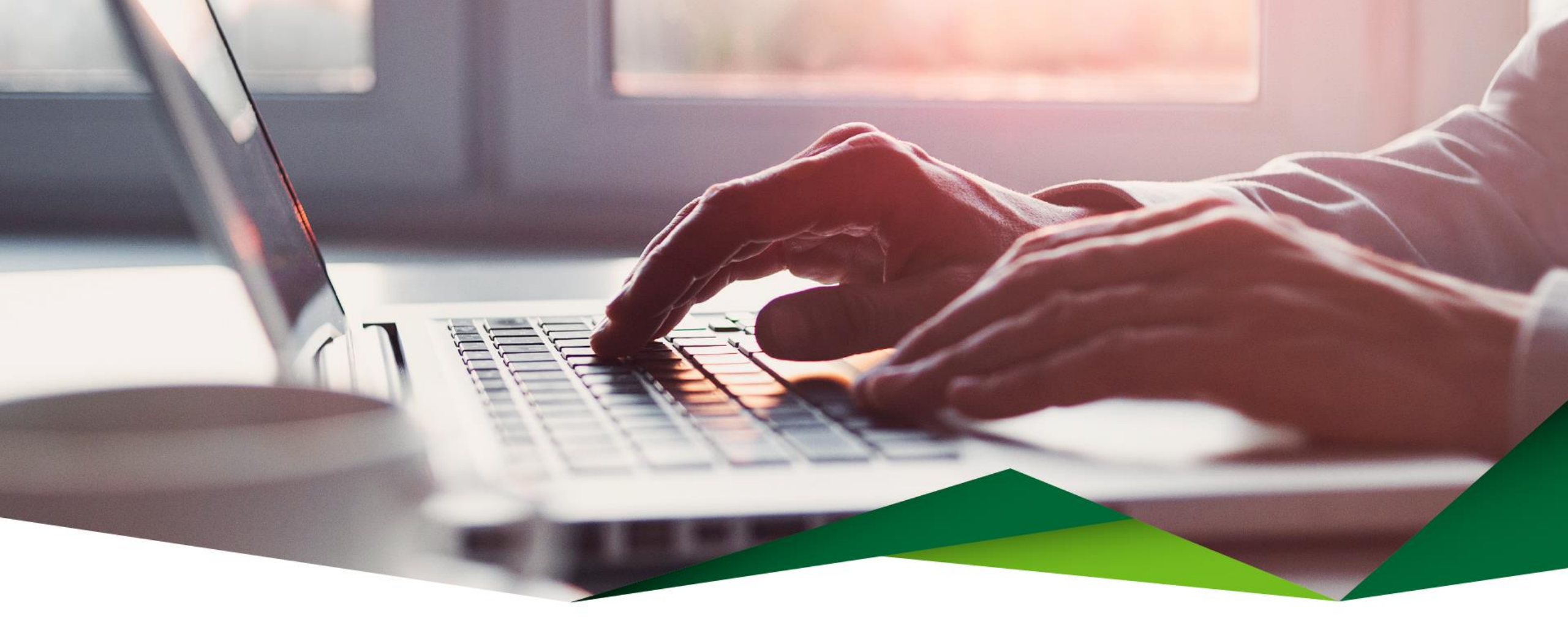

### Guía Pago de Tarjeta Propia y Terceros

**Promerica en Línea** 

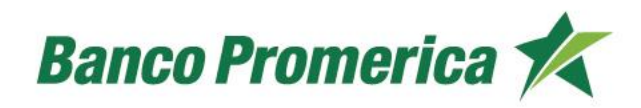

### Pago de Tarjeta Propia

En esta opción puede realizar pagos de tarjetas de crédito propias.

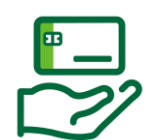

#### Ingrese a Promerica en Línea

Diríjase a la opción "Pagos y Transferencias", posteriormente seleccione "Pagos" y "Tarjeta de Crédito".

|                                                                 |                           |                       | Perfil: PERSONAL |
|-----------------------------------------------------------------|---------------------------|-----------------------|------------------|
| Mis Productos                                                   | Pagos y Transferencias    | Gestiones             | Configuración    |
| Ubicación Actual / Mis Productos / Resumen General de Productos | Pagos 🕨                   | Tarjeta de Crédito    | $\Diamond$       |
| Pesumen de productos                                            | Transferencias 🕞          | Tarjeta de Crédito de |                  |
| Resulten de productos                                           | Frecuentes, Programados y | Ierceros              |                  |
| Cuentas                                                         | Mancomunados              | Préstamos de Terceros |                  |
| Guentas                                                         | Comprobantes              | Servicios             |                  |
| Número Titular                                                  | Beneficiarios             | Moneda Saldo          | Disponible       |

### 2 Información del Débito

Complete la información que se solicita:

- Producto a debitar: Seleccione "Cuenta de Efectivo".
- Cuenta Origen: Seleccione la cuenta para debitar los fondos.
- Monto a debitar: Indicará el monto a pagar.

# Productos a Debitar Cuenta de Efectivo Cuenta Origen 1 Monto a debitar 0.00 COLONES

#### Información del Crédito

3

Complete la información que se solicita:

- Tarjeta a Pagar: Seleccione la tarjeta a la cual se le realizará el pago.
- Seleccione el pago que desea realizar (Colones o Dólares).
  - Pago mínimo
  - Pago contado
  - Saldo actual
  - Otro
- Monto a Acreditar: Indicará el monto a pagar.
- Concepto: Detalle del pago.

| Tarjeta a Pagar   |   |        |              |   |         |
|-------------------|---|--------|--------------|---|---------|
|                   | D | DLARES |              |   | COLONES |
| Pago mínimo       | ۲ |        | Pago mínimo  | 0 |         |
| Pago contado      | 0 |        | Pago contado | 0 |         |
| Saldo Actual      | 0 |        | Saldo Actual | 0 |         |
| Otro              | 0 |        | Otro         | 0 |         |
| Monto a Acreditar |   |        |              |   |         |

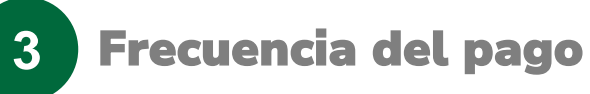

Seleccione el tipo de pago:

- DTR: Débito aplicado en tiempo real
- Débito Programado: Se programa la fecha de ejecución del débito.
- DTR y Definir como frecuente: Se guarda la transferencia para aplicarse de forma frecuente.

| ¿Cuándo? |                                                                                                    |     |
|----------|----------------------------------------------------------------------------------------------------|-----|
|          | Operación Pagar Ahora V<br>Pagar Ahora<br>Pagar Ahora y Definir como Frecuente<br>Registrar como programada | ite |

#### Confirmación de Datos

- Valide que toda la información que se muestra se encuentre de forma correcta.
- Seleccione el botón "Realizar pago" para concluir el proceso.

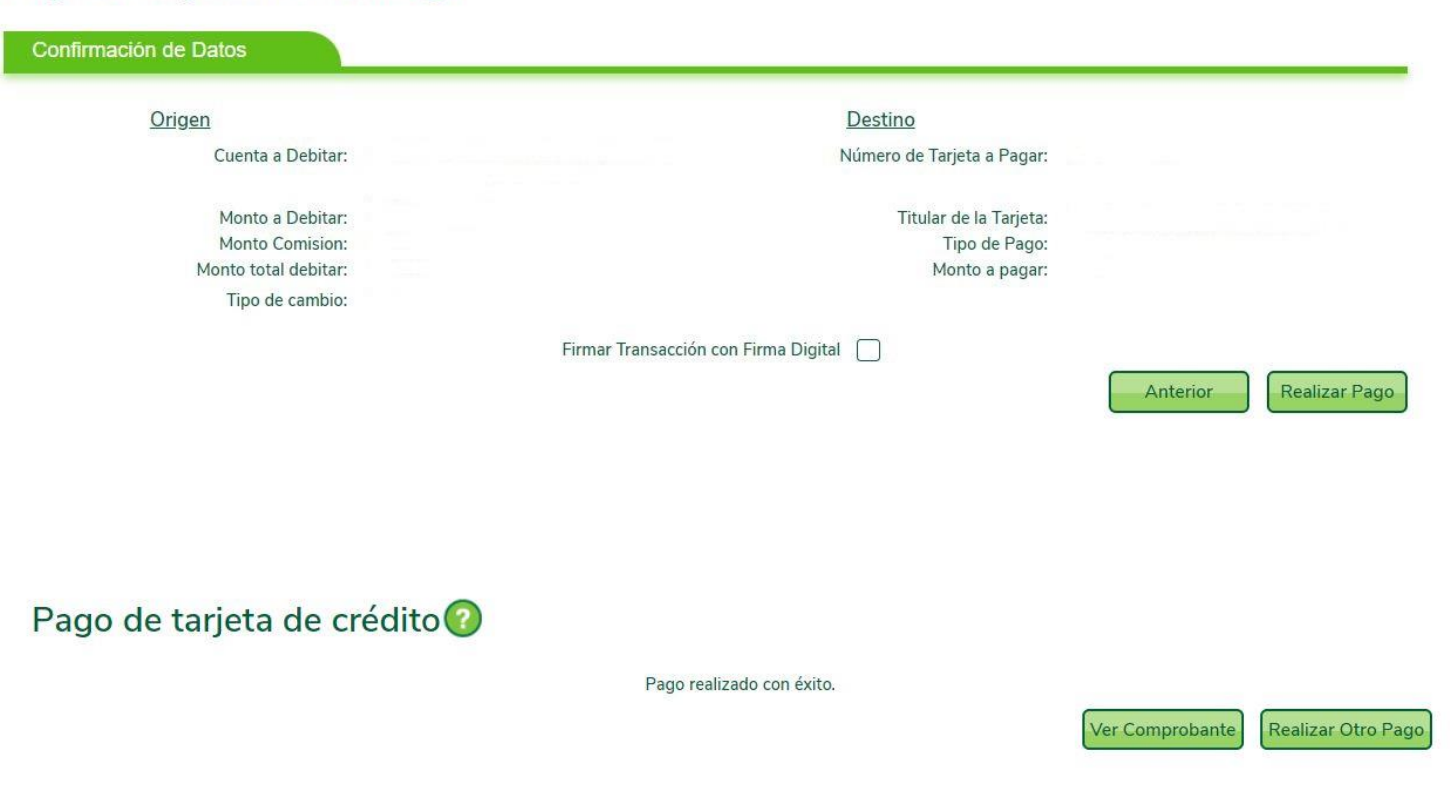

#### Pago de tarjeta de crédito 🔞

### Pago de Tarjeta de Crédito de Terceros

En esta opción puede realizar pagos de tarjetas de crédito de clientes de Banco Promerica.

### 6

#### Ingrese a Promerica en Línea

Diríjase a la opción "Pagos y Transferencias", posteriormente seleccione "Pagos" y "Tarjeta de Crédito de Terceros"

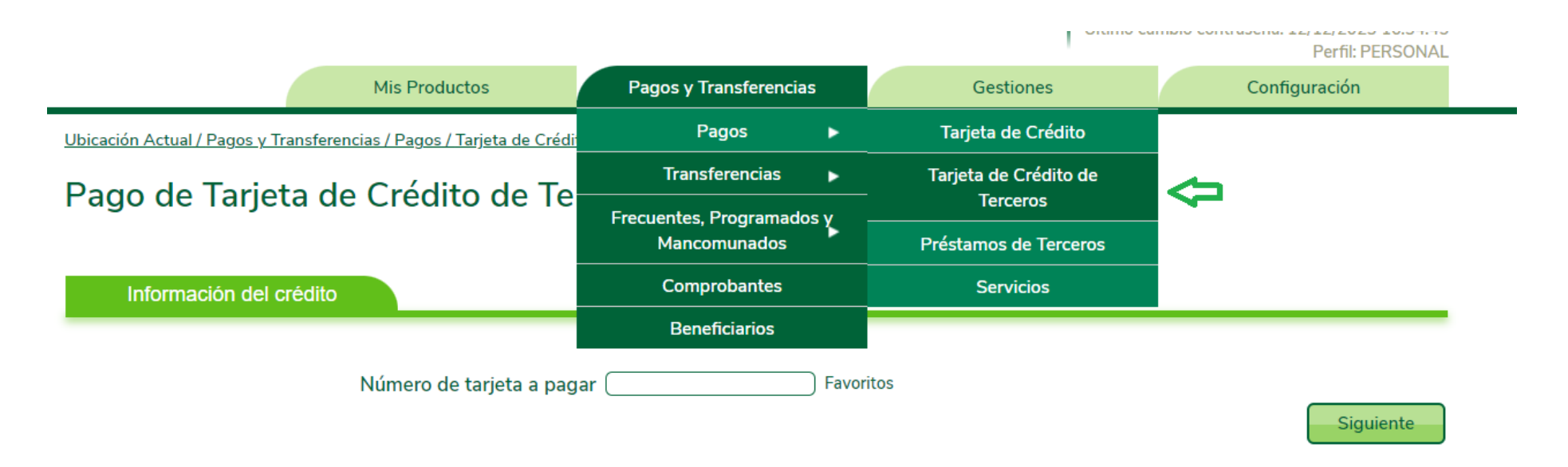

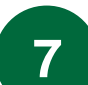

#### Información del crédito

Complete la información que se solicita:

- Número de tarjeta a pagar: Digite el número de tarjeta del cliente que desea pagar.
- Favorito: Debe tener previamente guardada la tarjeta o se puede guardar como favorito al realizar el pago.
- Seleccione el botón "siguiente" y el sistema validará la información de la tarjeta.

Ubicación Actual / Pagos y Transferencias / Pagos / Tarjeta de Crédito de Terceros

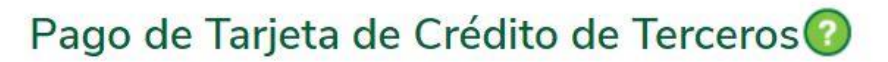

| Información del crédito |                             |                    |  |           |
|-------------------------|-----------------------------|--------------------|--|-----------|
|                         | Número de tarjeta a pagar 🧲 | <b>)</b> Favoritos |  | Siguiente |

#### 8 Información del débito

Complete la información que se solicita:

- Producto a debitar: Seleccione "Cuenta de Efectivo".
- Cuenta Origen: Seleccione la cuenta para debitar los fondos.

| Productos a Debitar | Cuenta de Efectivo                                      |                                                                                  |                                                                                                    |
|---------------------|---------------------------------------------------------|----------------------------------------------------------------------------------|----------------------------------------------------------------------------------------------------|
| Cuenta Origen       |                                                         |                                                                                  |                                                                                                    |
| Monto a debitar     | COLONES (Tipo de cambio:                                | Venta)                                                                           |                                                                                                    |
|                     | Productos a Debitar<br>Cuenta Origen<br>Monto a debitar | Productos a Debitar<br>Cuenta Origen<br>Monto a debitar COLONES (Tipo de cambio: | Productos a Debitar Ocuenta de Efectivo<br>Cuenta Origen<br>Monto a debitar COLONES (Tipo de cambio: Venta) |

Información del crédito

9

Valide la información que se muestra:

- Titular: Nombre del titular de la tarjeta.
- Número de tarjeta a pagar: Número de la tarjeta a pagar.
- Moneda: Seleccione la moneda (colones o dólares).
- Monto a pagar: Digite el monto a pagar.
- Monto a Acreditar: Indicará el monto seleccionado.
- Concepto: Detalle de pago.

| Información del crédito   |         |         |
|---------------------------|---------|---------|
| Titular                   |         |         |
| Número de tarjeta a pagar | 4       |         |
|                           | DOLARES | COLONES |
|                           |         | 0       |
| Monto a Acreditar         | DOLARES |         |
| Concepto                  |         |         |

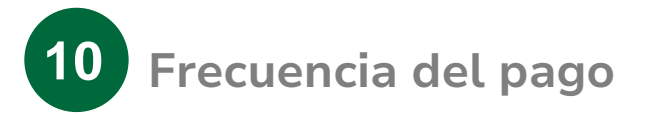

Seleccione el tipo de pago:

- DTR: Débito aplicado en tiempo real.
- Débito Programado: Se programa la fecha de ejecución del débito.
- DTR y Definir como frecuente: Se guarda la transferencia para aplicarse de forma frecuente.

| ¿Cuándo? |           |                                                     |  |      |
|----------|-----------|-----------------------------------------------------|--|------|
|          | Operación | Pagar Ahora                                         |  |      |
|          |           | Pagar Ahora<br>Pagar Ahora y Definir como Frecuente |  | Sigu |
|          |           | Registrar como programada                           |  |      |

Confirmación de Datos

- Valide que toda la información que se muestra se encuentre de forma correcta.
- Seleccione el botón "Finalizar" para concluir el proceso.

Pago de Tarjeta de Crédito de Terceros 📀

| ifirmación de Datos                                                         |                                                                                         |                    |  |
|-----------------------------------------------------------------------------|-----------------------------------------------------------------------------------------|--------------------|--|
| <u>Origen</u>                                                               |                                                                                         | Destino            |  |
| Cuenta a Debitar:<br>Monto a Debitar:<br>Monto Comision:<br>Tipo de cambio: | Número de Tarjeta a Pagar:<br>Titular de la Tarjeta:<br>Tipo de Pago:<br>Monto a pagar: |                    |  |
|                                                                             | Solicitar el Código de Verificación                                                     | Anterior Finalizar |  |

## ¡Gracias!

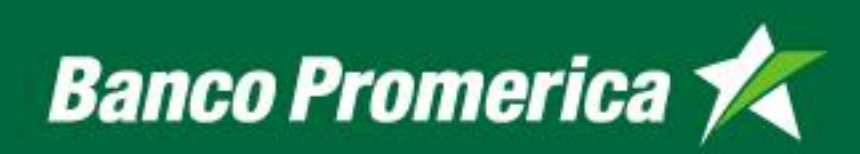